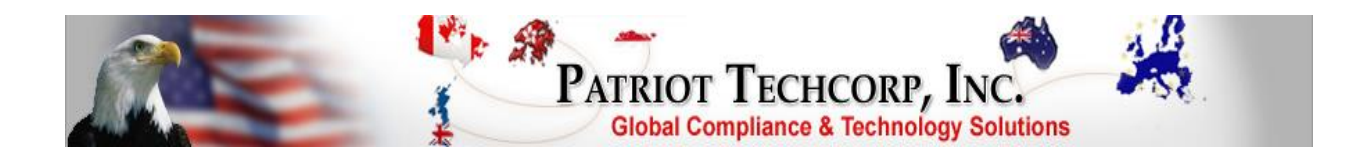

## **FinCEN Patriot Initial Installation & Setup**

The FinCEN Patriot program setup over Microsoft Operating Systems require an initial Administrator setup to work properly with the Microsoft security features.

Follow these one-time steps during installation for the FinCEN Patriot:

Download the FinCEN Patriot zip file from web server: <u>http://www.patriottechcorp.com/patprog</u>

Once the zip file is saved (preferably to desktop), open zip file and click: Extract all Files and extract the .exe file to desktop

Locate the extracted file: FinCEN Patriot right click on the file and click: Run as Administrator

Upon "unauthorized program access" prompt, select the Allow option and you will come to the Setup – FinCEN Patriot installer

Follow the steps to install the program (DO NOT SELECT LAUNCH THE PROGRAM, SIMPLY UNCHECK THE BOX AND FINISH SETUP)

To run the program in Administrator mode, right click program desktop icon and select: Run as Administrator (This is necessary each time you run the program unless you perform the one time administrator setup, instructions below)\*\*\*

Upon "unauthorized program access" prompt select: Allow option to run the program

Then register the program and it will run properly

\*\*\*To setup the Administrator mode to be active each time the program is used, perform a one-time Administrator setup by using the following steps:

Right click on the FinCEN Patriot desktop icon and select properties, in properties go to compatibility and check the box Run the program as an Administrator, click Apply then Ok and close property page as setup is complete

FinCEN Patriot rev JUN2022